#### **DRD** TECHNOLOGY

# Elevate Circuit Analysis with ANSYS Nexxim Circuit

Bryce Goswick, Application Engineer

April 1, 2025

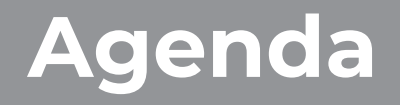

Background Project Overview LTspice Nexxim Circuit Results Comparison

# Background

- Why use Schematic Tools?
  - Circuit Design
  - Operational Verification
  - Fast Structural Analyses
- SPICE was first circuit simulation tool
- Many different versions: ISPICE, LTSPICE, HSPICE, PSPICE, XSPICE, NGSPICE, etc.
- Virtually all Electrical Engineers have used SPICE

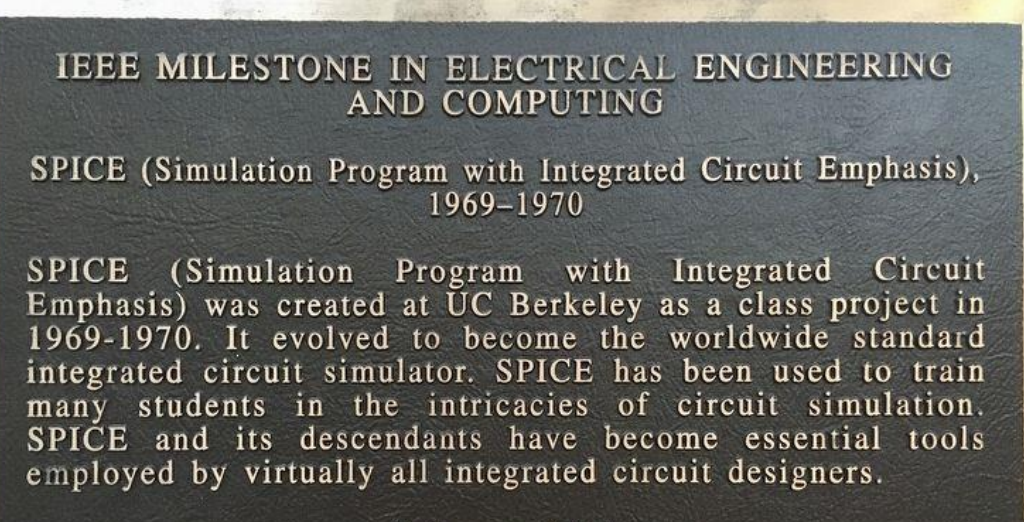

February 2011

The state of the second state of the second st

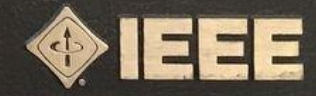

# **Advantages of Nexxim Circuit**

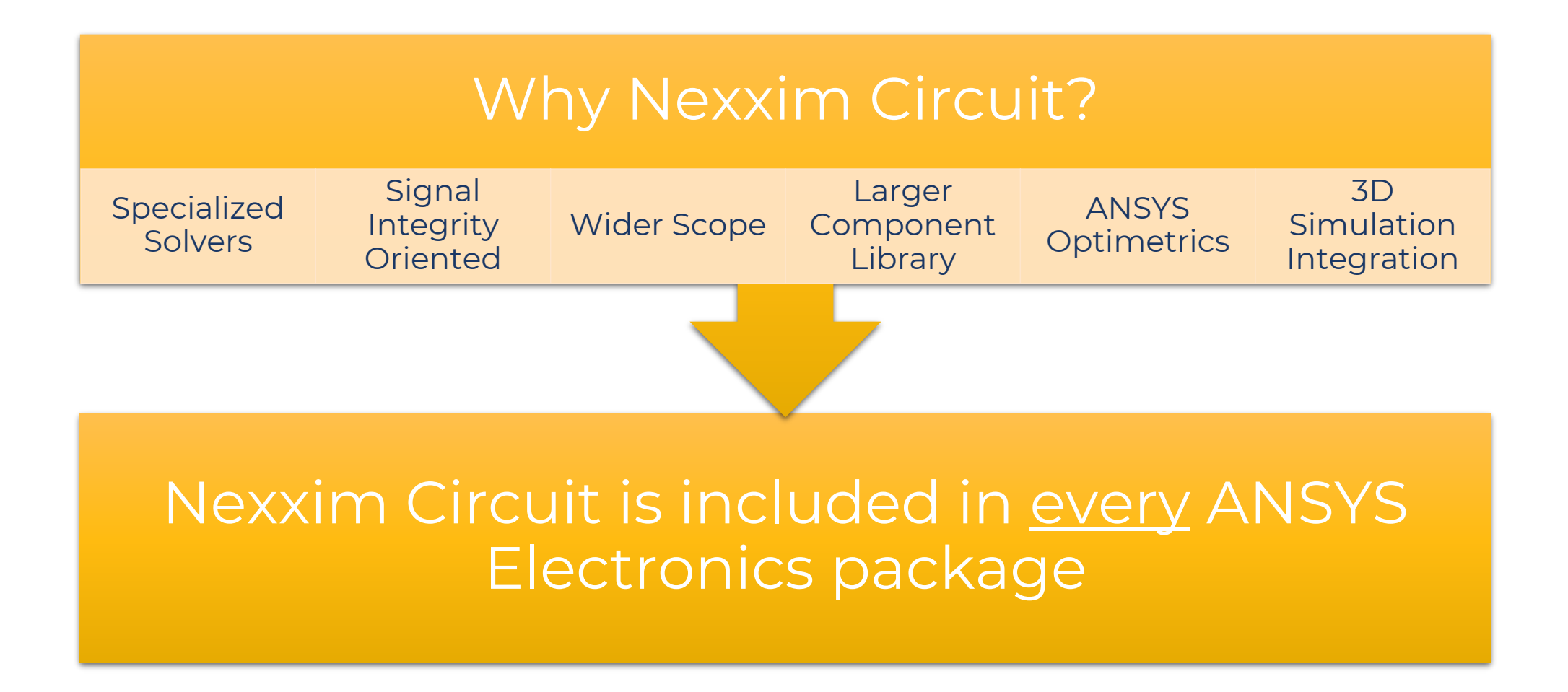

# **Project Overview**

#### • Construct Two-Stage Operation Amplifier with the following specs:

100uA

5pF

30pF

1000kΩ

5V

- Gain @ 1kHz 40dB >
- Unity Gain Freq 50kHz >

 $\equiv$ 

- 45° • Phase Margin >
- Gain Margin 10dB >
- Quiescent Current  $\cong$
- Output Capacitor  $\equiv$
- VDD =
- Compensation Cap <
- Compensation Res <
- MOSFET model
- Variables:
  - W/L Values
  - Compensation C/R

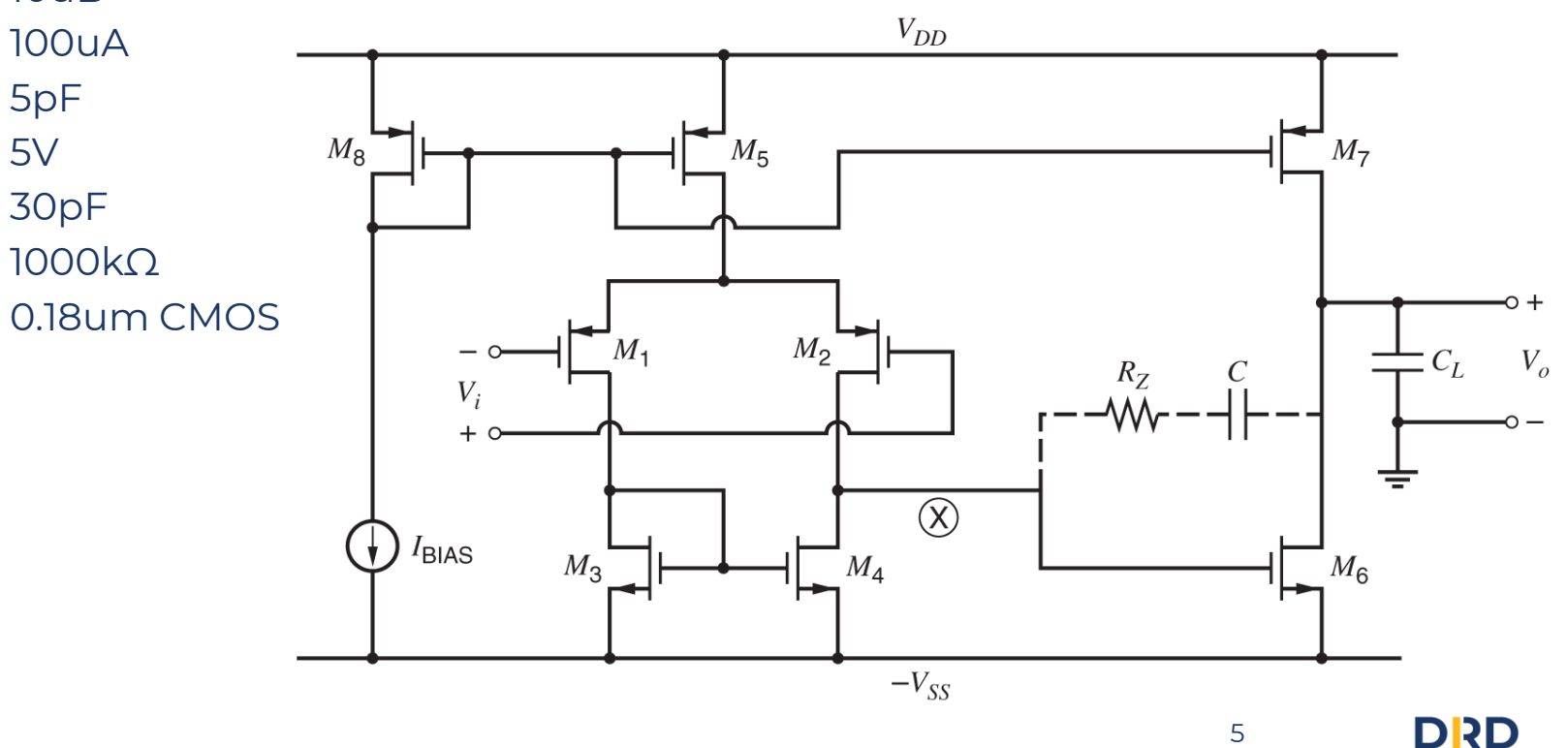

# Procedure

#### LTspice:

- Create subcircuit topology
- Use .model to assign MOSFET model
- Assign W/L and C/R with .param definitions
- Use hierarchy to create subcircuit symbol
- Apply input and output components
- Configure analysis
- Choose nodes to plot

#### Nexxim:

- Create subcircuit topology
- Use model blocks to assign MOSFET model
- Assign W/L and C/R with project variables
- Use hierarchy to create subcircuit symbol
- Apply input and output components
- Configure analysis and parametric sweep
- Choose nodes to plot
- (optional) Optimize for known specs

### LTspice Circuit

- Walkthrough of setup:
- Defining Models
- Defining Parameters
- Settings up Analyses
- Post Processing

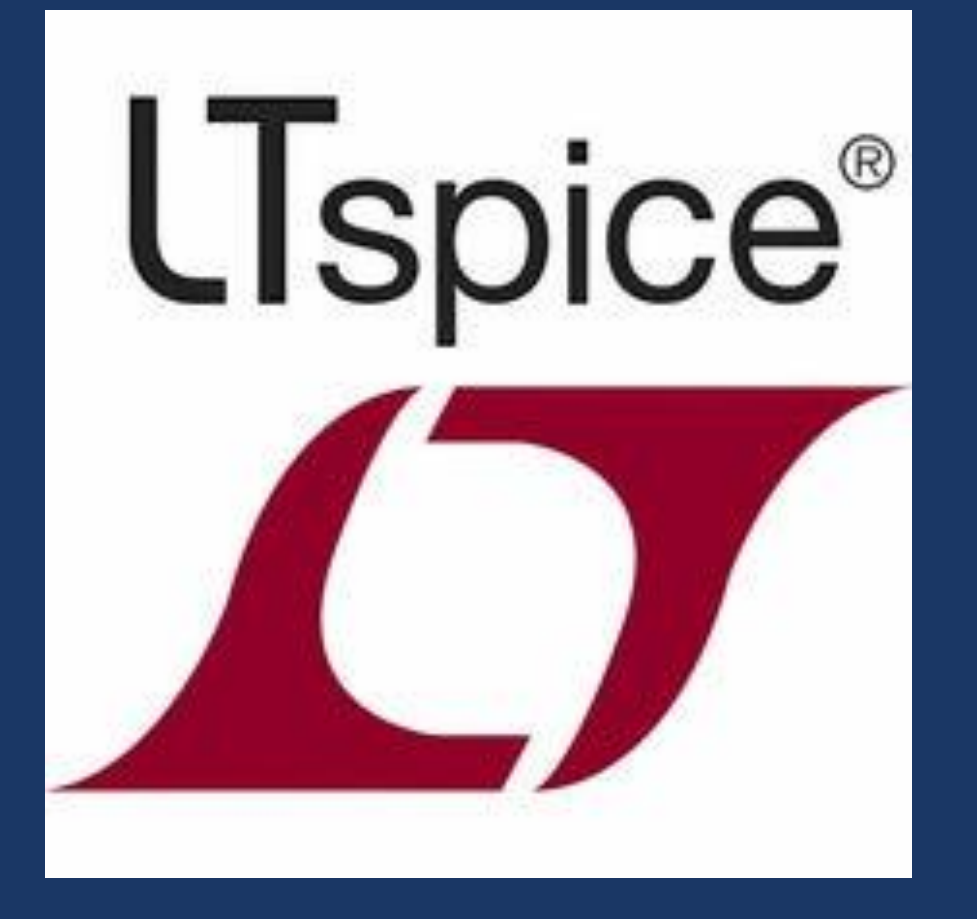

### **Defining Models and Parameters**

LTspice - [Project2-Walkthrough.asc]

File Edit Hierarchy View Simulate Tools Window Help

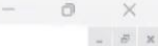

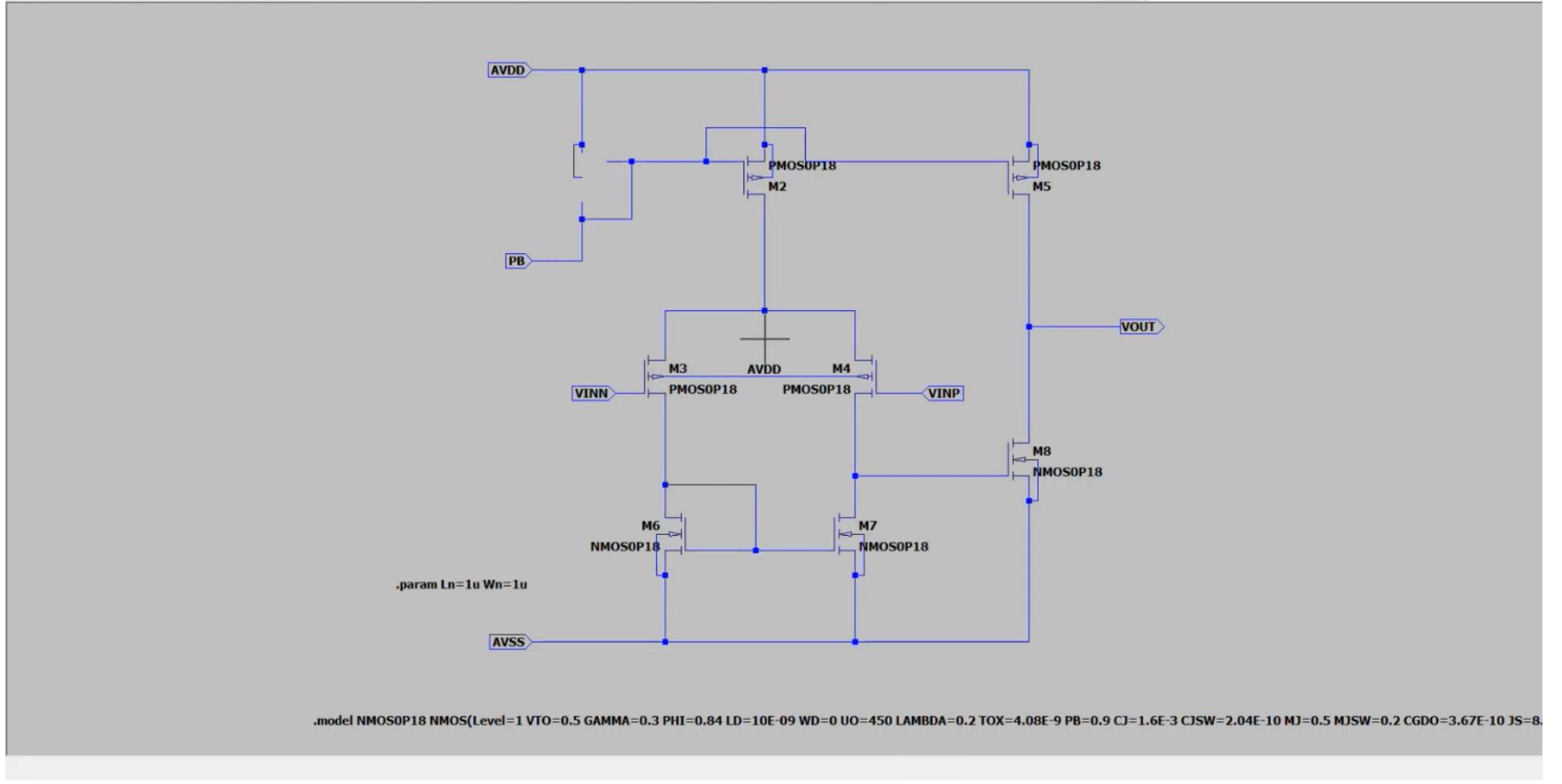

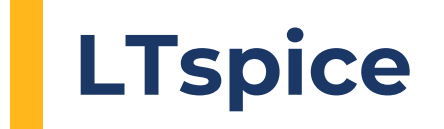

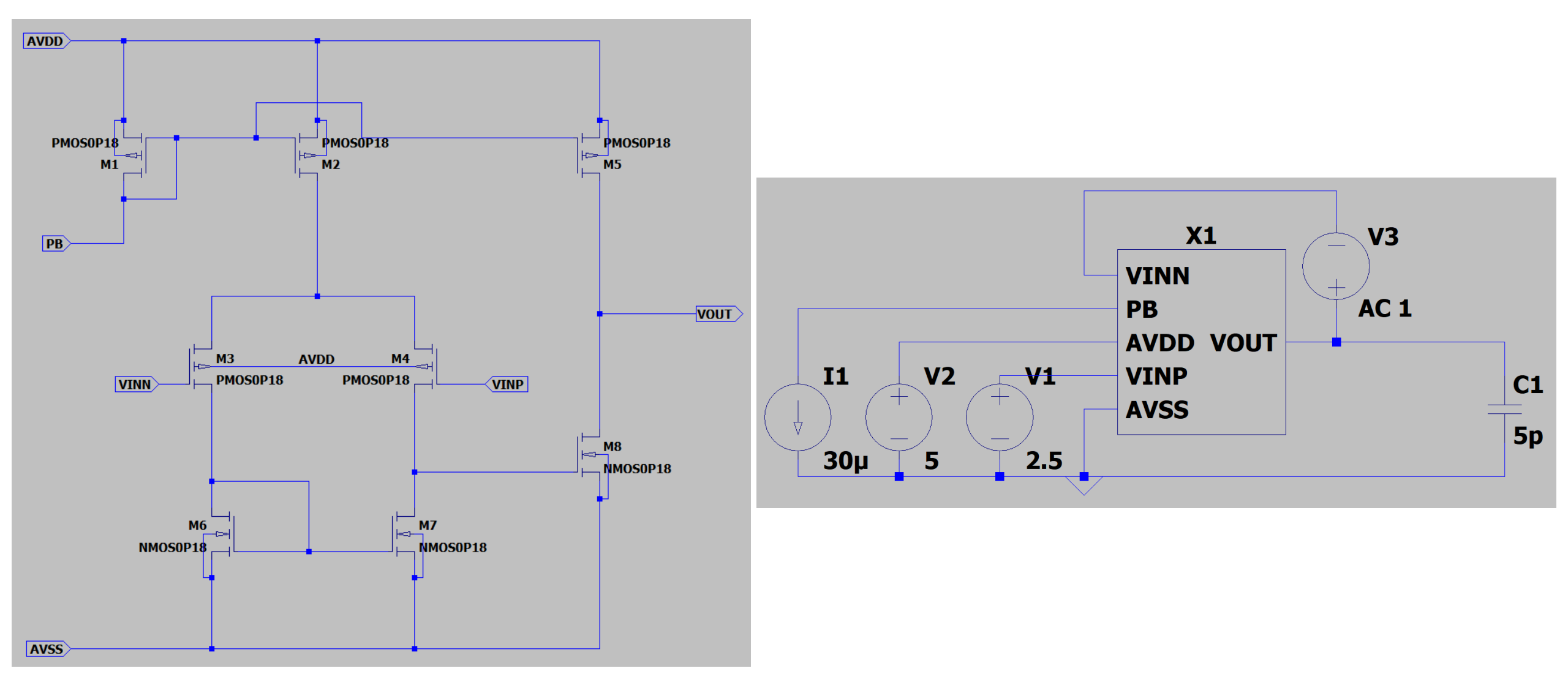

### Nexxim Circuit

- Walkthrough of setup:
- Defining Model Blocks
- Defining Project Parameters
- Settings up Analyses
- Optimization and Parameterization
- Post Processing

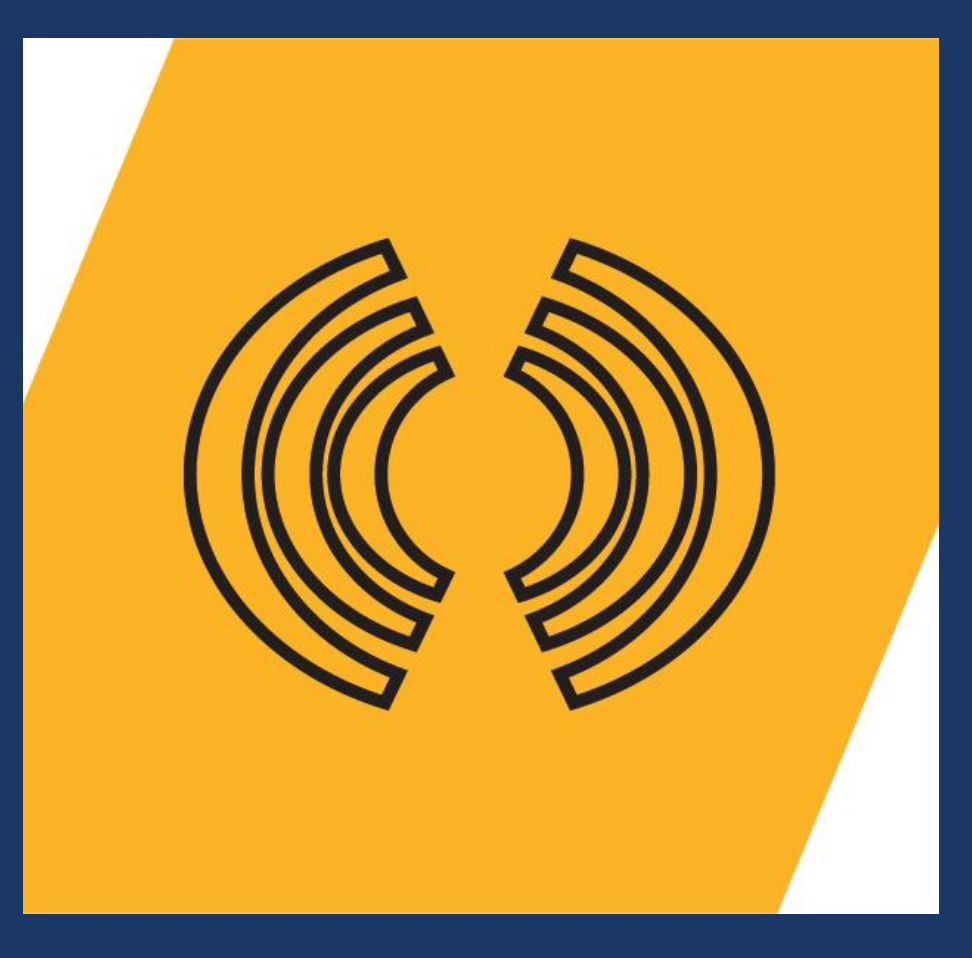

## **Defining Models and Parameters**

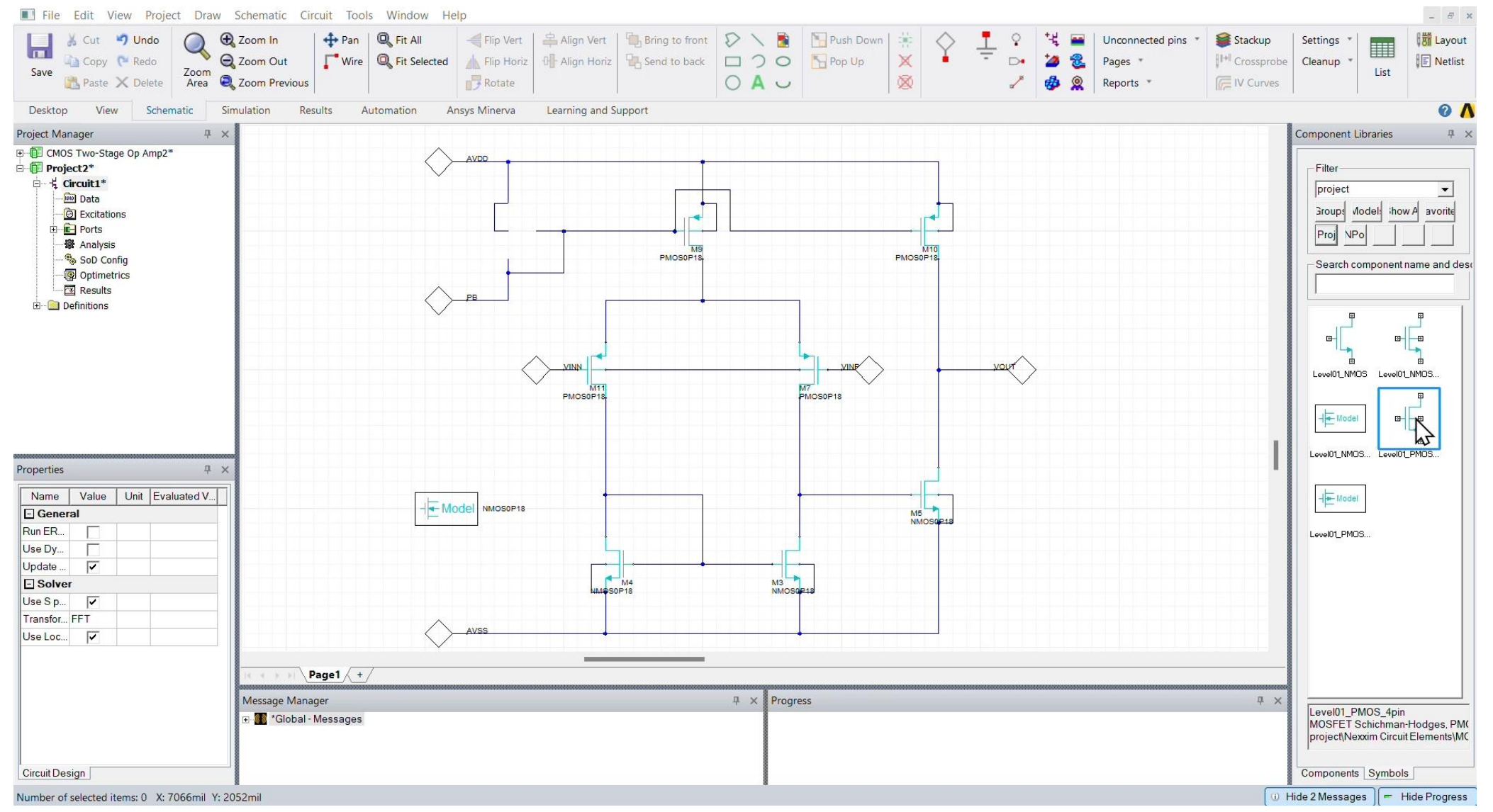

# **Nexxim Circuit**

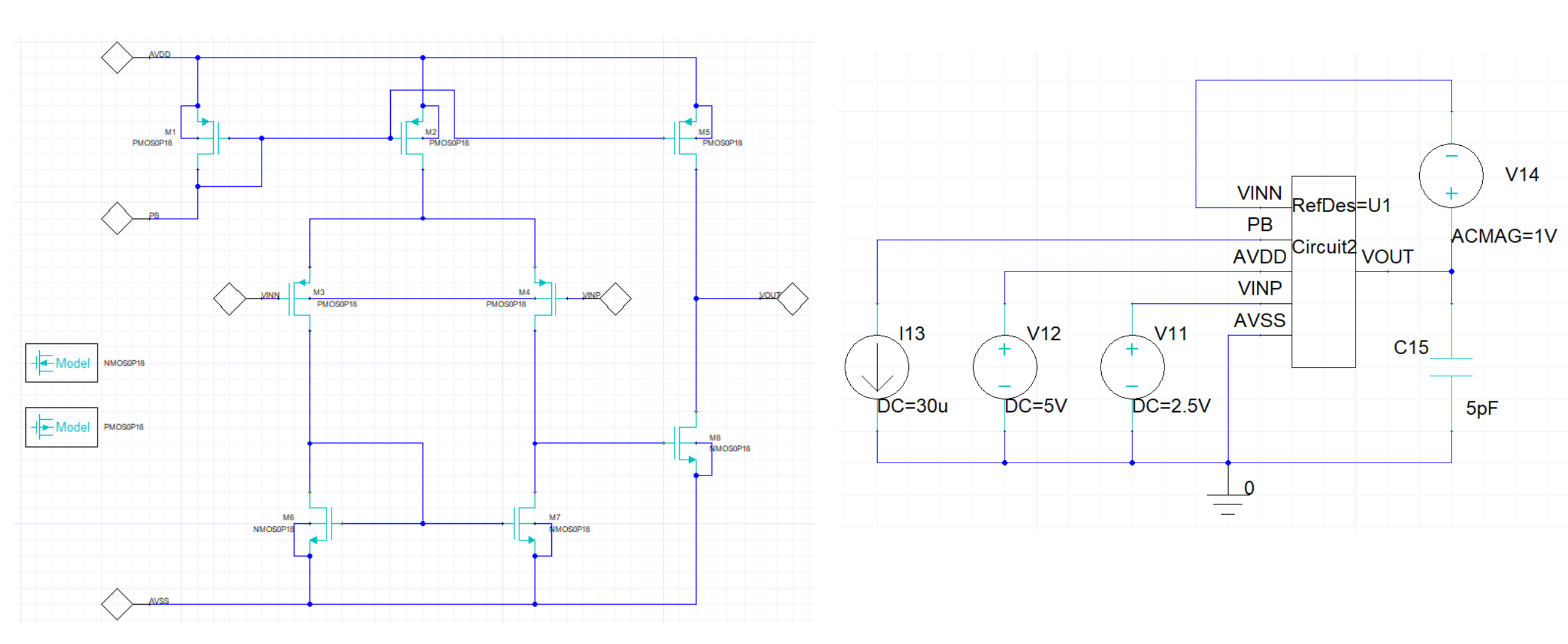

April 1, 2025

### **Results**

#### LTspice Uncompensated:

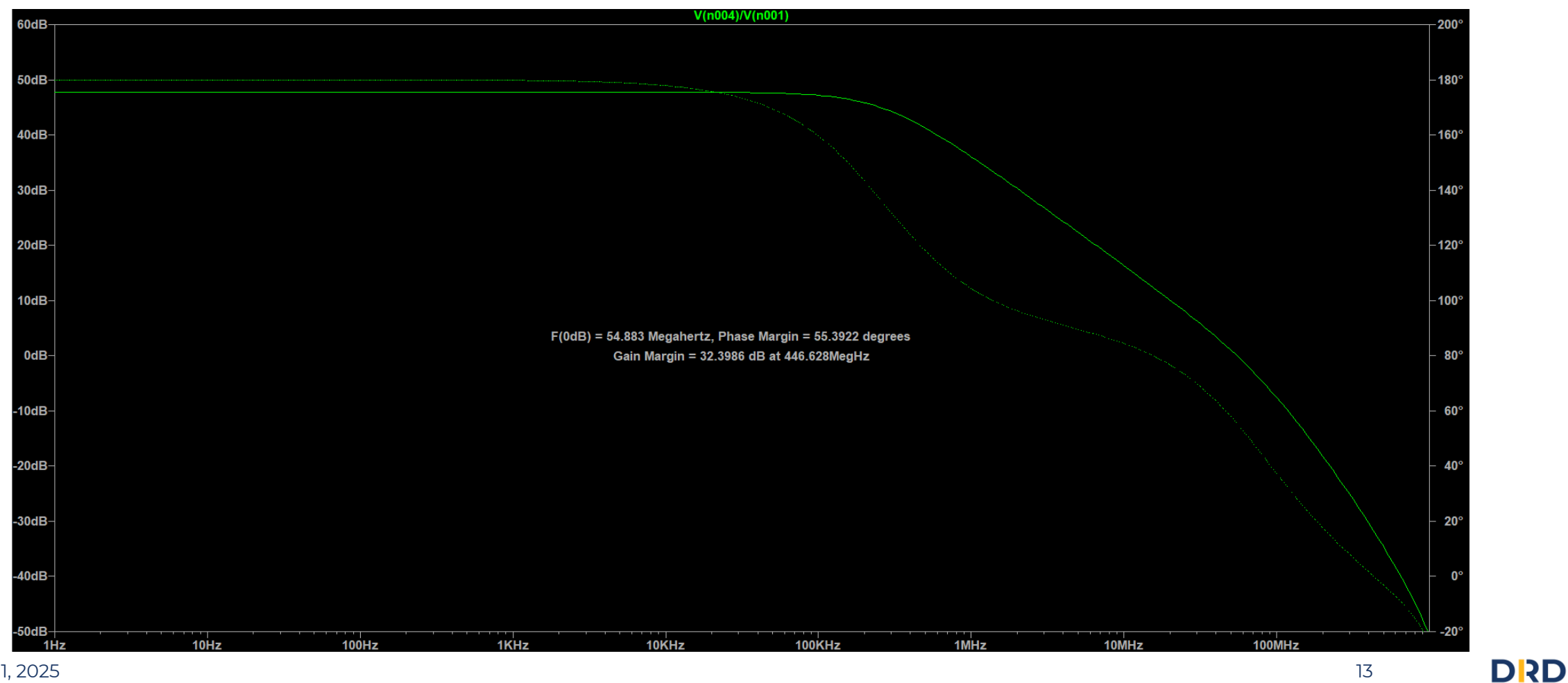

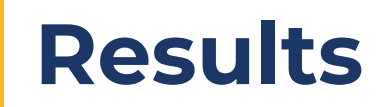

#### Nexxim Circuit Uncompensated:

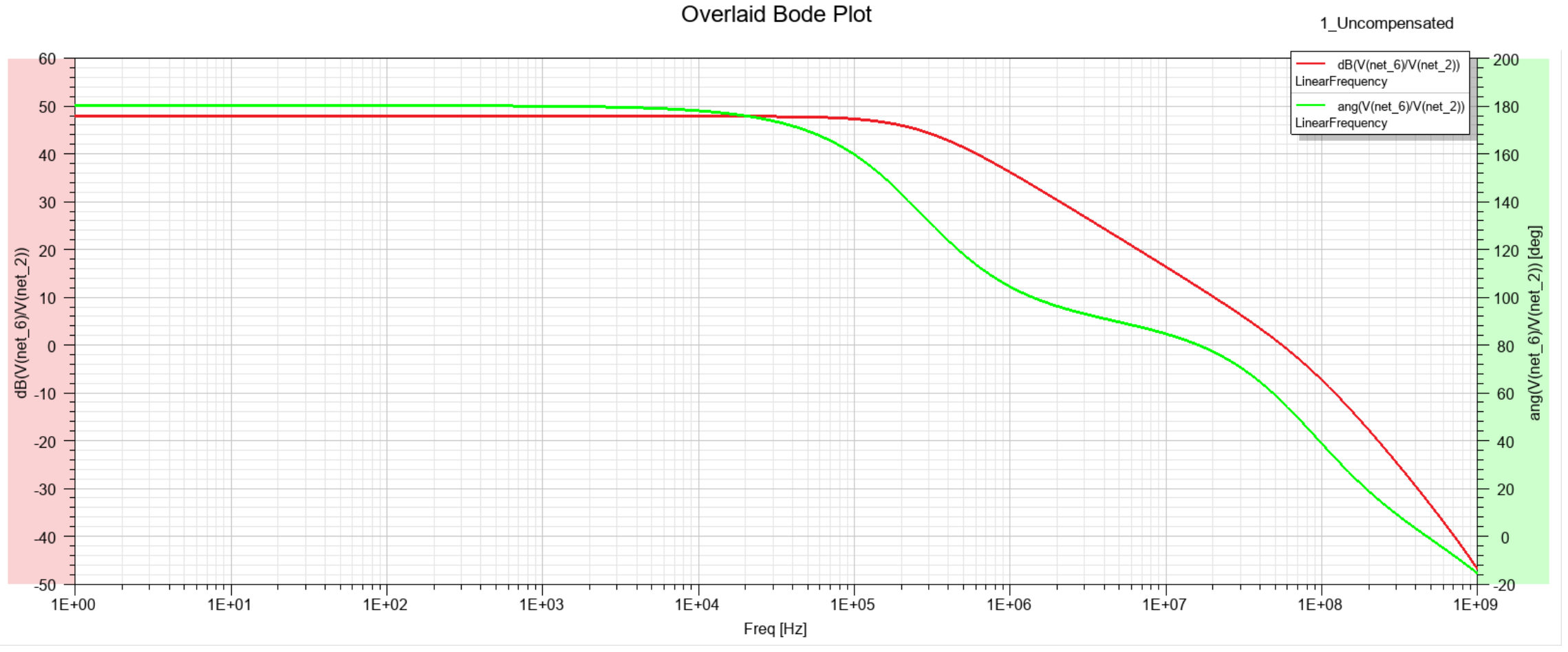

### **Results**

#### LTspice Compensated:

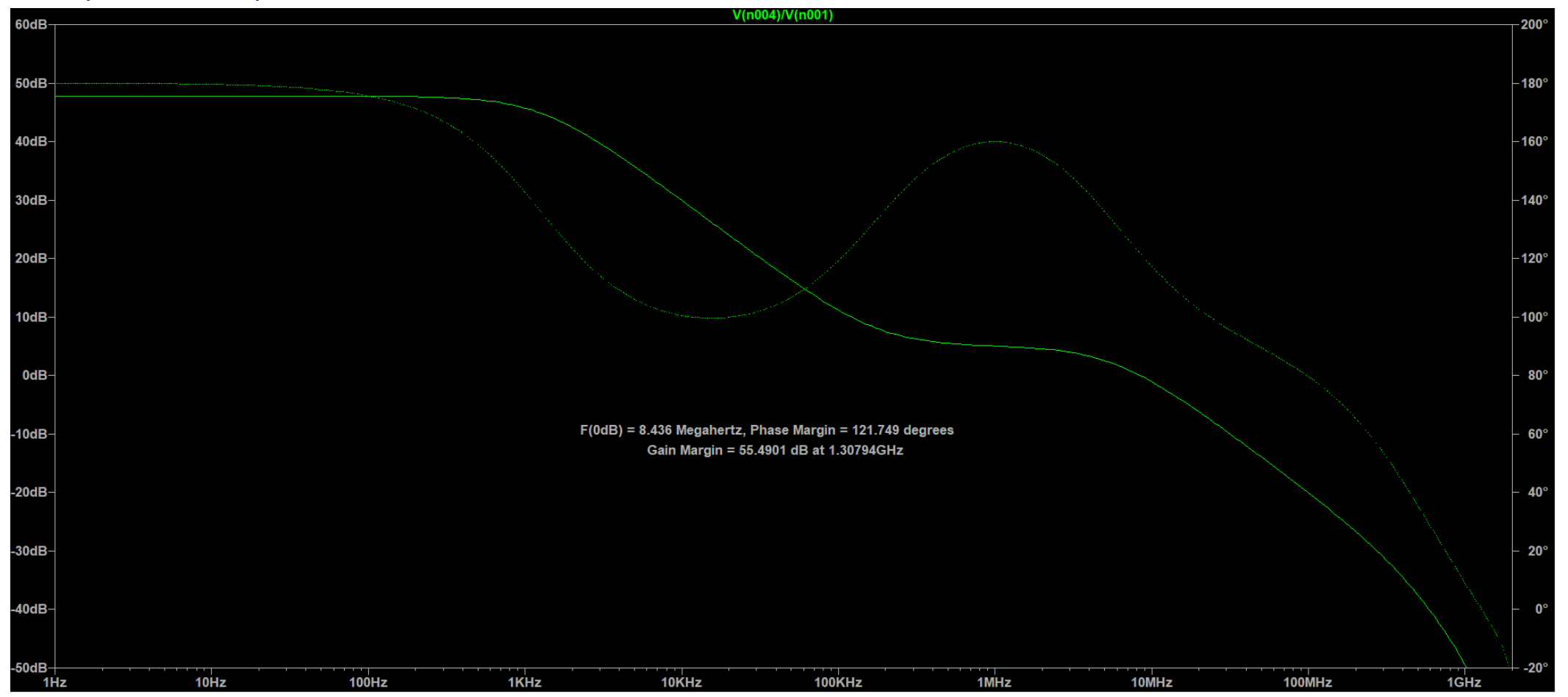

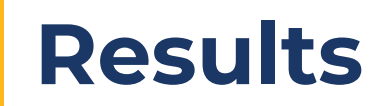

#### Nexxim Circuit Compensated:

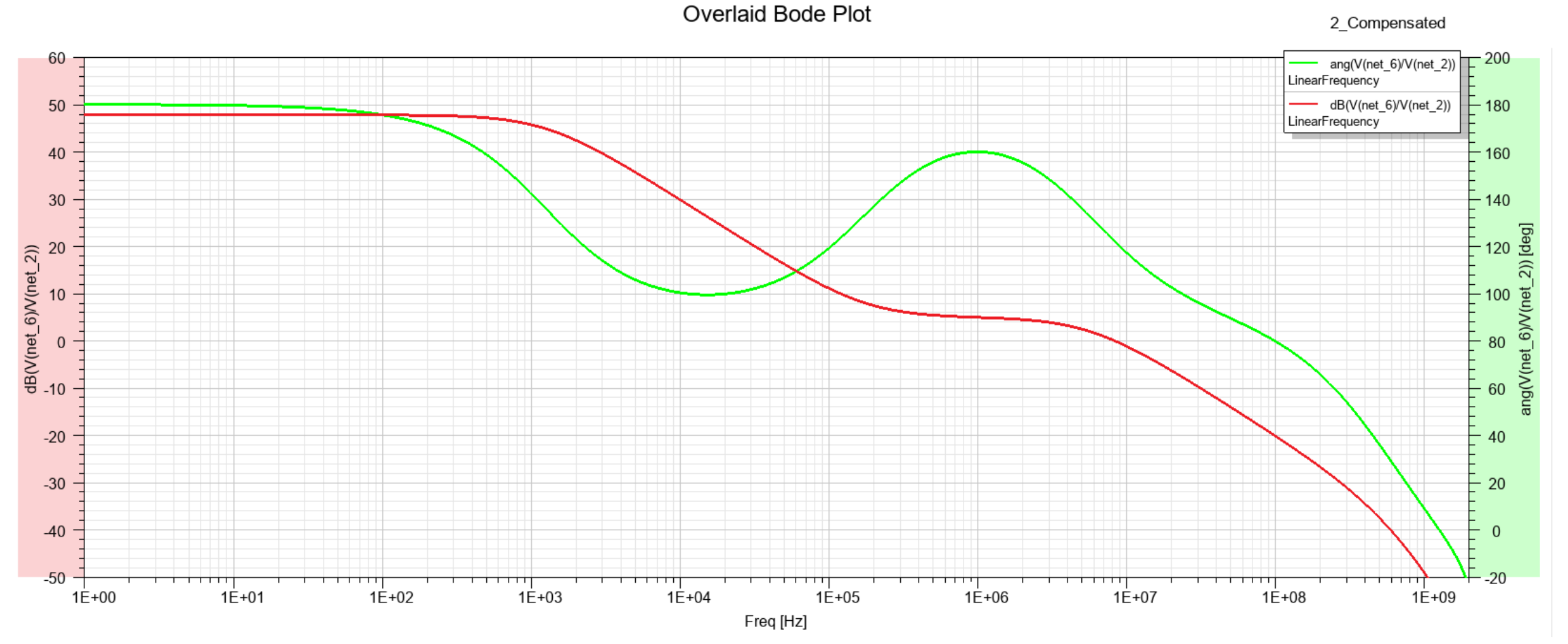

# **Optimetrics**

- Multiple Optimization Schemes
- Define Optimization Functions and Goals
- Assign Importance with Weight
- Minimized Dimensions and Compensation R and C

| Setup Optimization    |                                                   |                |           |          | ×            |
|-----------------------|---------------------------------------------------|----------------|-----------|----------|--------------|
| Goals Variables Ger   | eral Options                                      |                |           |          |              |
| Optimizer: Multi-     | Objective Genetic Algorithm(Random-search)  Setup |                |           |          |              |
| Estimated Variations: | 1100                                              |                |           |          |              |
| Cost Function:        |                                                   |                |           |          |              |
| Calc. Solution        | Calculation                                       | Calc. Range    | Condition | Goal     | Weight       |
| LinearFrequency       | Gainat1kHz                                        | Freq(1Hz:1GHz) | >=        | [40]     | [10]         |
| LinearFrequency       | UnityGainFreq                                     | Freq(1Hz:1GHz) | >=        | [50000]  | [10]         |
| LinearFrequency       | PhaseMargin                                       | Freq(1Hz:1GHz) | >=        | [45]     | [10]         |
| LinearFrequency       | gainmargin                                        | Freq(1Hz:1GHz) | >=        | [10]     | [10]         |
| LinearFrequency       | Minimization                                      | Freq(1Hz:1GHz) | <=        | [5]      | [1]          |
|                       |                                                   |                |           |          |              |
|                       |                                                   |                |           |          |              |
|                       |                                                   |                |           |          |              |
|                       |                                                   |                |           |          |              |
|                       |                                                   |                |           |          |              |
| Setup Calculations    | Delete                                            |                |           |          |              |
|                       |                                                   |                |           |          |              |
| Acceptable Cost 0     | Noise: 0.0001 Stop on satisfy Acceptable Cost     |                | 5         | how Adva | nced Options |
| Edit Variables V HPC  | and Analysis Options                              |                | 0         | к        | Cancel       |

Screening(Search-based) Multi-Objective Genetic Algorithm(Random-search) Nonlinear Programming by Quadratic Lagrangian(Gradient) Mixed-Integer Sequential Quadratic Programming(Gradient and Discrete) Adaptive Multiple-Objective(Random Search) Adaptive Single-Objective(Gradient) Merit-based Sequential Quadratic Programming(Gradient) MATLAB ----- Legacy ------Sequential Nonlinear Programming(Gradient) Sequential Mixed Integer NonLinear Programming(Gradient and Discrete) Quasi Newton(Gradient) Pattern Search(Search-based) Genetic Algorithm(Random search)

Cance OK

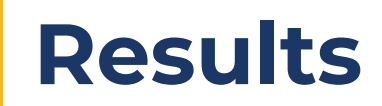

#### **Optimized Nexxim Circuit:**

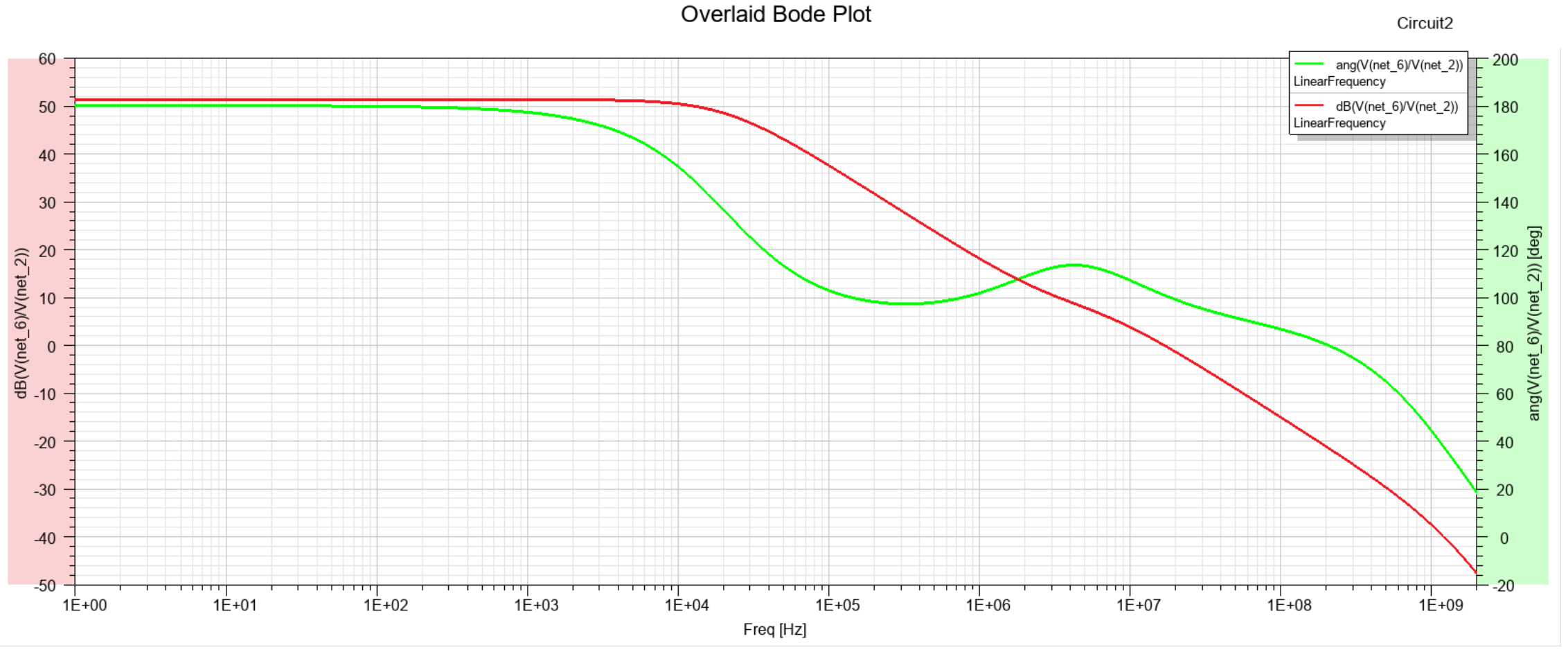

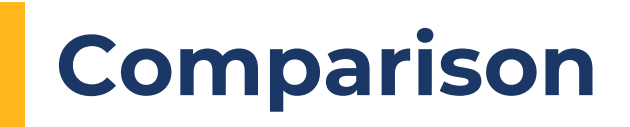

- LTspice and Nexxim agree
- Optimetrics found an optimal setup

|                         | LTspice  | Nexxim<br>Circuit | Nexxim<br>Optimetrics |
|-------------------------|----------|-------------------|-----------------------|
| Gain @1kHz              | 45.73 dB | 45.73 dB          | 51.27 dB              |
| Unity Gain<br>Frequency | 7.06 MHz | 7.06 MHz          | 14.91 MHz             |
| Gain Margin             | 55.49 dB | 53.91 dB          | 56.66 dB              |
| Phase Margin            | 121.75°  | 121.77°           | 100.96°               |

| Initial: |       |
|----------|-------|
| Variable | Value |
| Wp       | 0.5u  |
| Wn       | ใน    |
| Lp       | ใน    |
| Ln       | ใน    |
| Сс       | 20p   |
| Rc       | 50k   |

#### Optimized:

| Variable | Value  |
|----------|--------|
| Wp       | 0.54u  |
| Wn       | 0.61u  |
| Lp       | 0.51u  |
| Ln       | 0.52u  |
| Сс       | 1.15p  |
| Rc       | 52.92k |

DRD

# Comparison

- SPICE:
  - Transient and Frequency Domain
  - DC sweep
  - Basic Circuit Analysis
- Nexxim Circuit:
  - Transient and Frequency Domain
  - DC Analysis
  - Signal Integrity Analysis
  - Resonant Analysis
  - Structure Blocks (trace models, via models, etc.)
  - Cosimulation with FEM analysis
  - Parameterization/Optimization of Circuits

#### LTspice:

| P | 🤈 Config  | ure Analysis |          |       |             |           | :                            | × |
|---|-----------|--------------|----------|-------|-------------|-----------|------------------------------|---|
|   |           |              |          |       |             |           |                              |   |
|   | Transient | AC Analysis  | DC sweep | Noise | DC Transfer | DC op pnt | Transient Frequency Response |   |

#### Nexxim:

| DC Analysis                          |
|--------------------------------------|
| Linear Network Analysis              |
| Oscillator Resonant Frequency Search |
| Oscillator Analysis (1-Tone)         |
| Oscillator Analysis (N-Tone)         |
| Transient Analysis                   |
| TV Noise Analysis                    |
| Envelope Analysis                    |
| Periodic Transfer Function (PXF)     |
| VerifEye (Statistical Eye) Analysis  |
| Quick Eye Analysis                   |
| AMI Analysis                         |
| Harmonic Balance (1-Tone)            |
| Harmonic Balance (N-Tone)            |
| System Frequency Domain Analysis     |

# Conclusion

- Nexxim Circuit has all the capabilities of LTspice plus more:
  - Additional Analyses options
  - Parameterization of subcircuits
  - Optimization of designs
- Applications of Nexxim Circuit:
  - Signal Integrity
  - Bit-Error-Rate
  - Transmitter/Receiver Circuit Link Performance
  - Resonant Search
  - Time-Varying Noise Analysis
  - Circuit Matching with Smith Tool
  - FEM Co-simulation
  - Parametrization of Components
- Nexxim Circuit is included in <u>every</u> Ansys Electronics Package

## How to Simulate within Nexxim Circuit

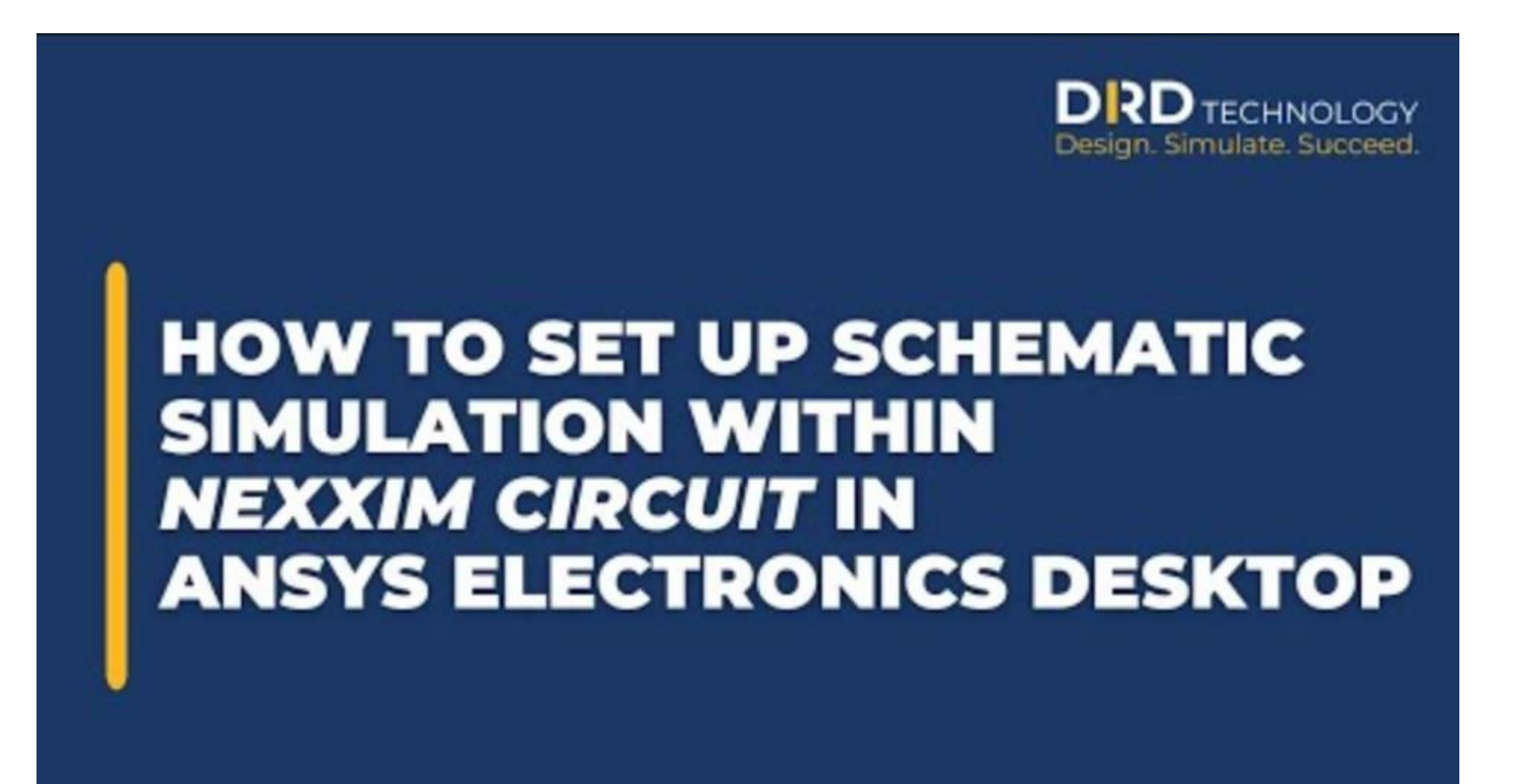

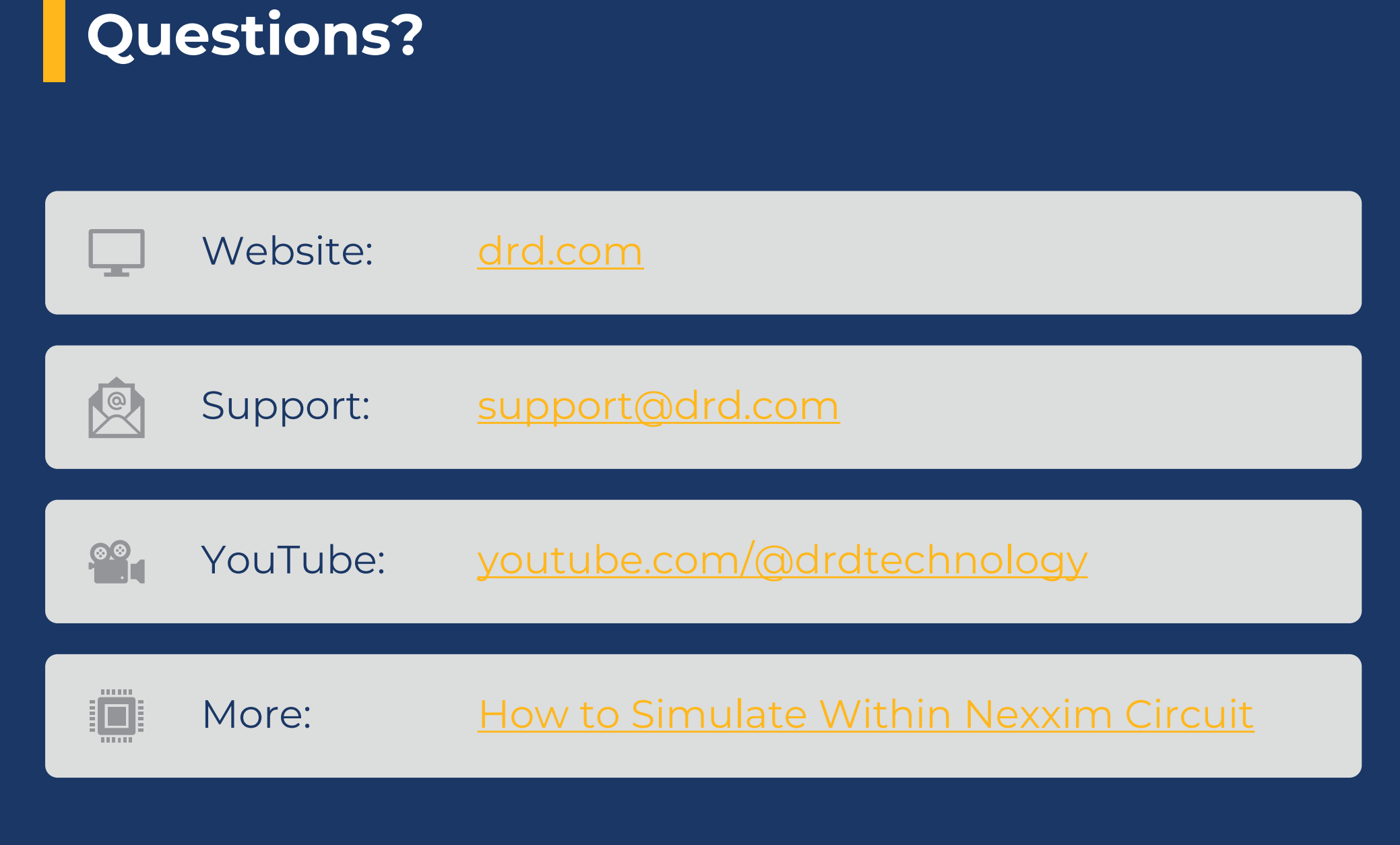